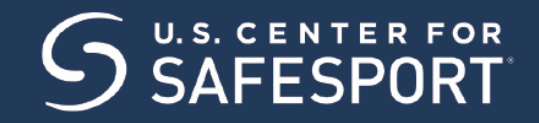

## CHAMPION RESPECT. END ABUSE.®

## USING AN ENROLLMENT KEY TO ACCESS COURSES

- 1. Access the SafeSport Trained website: https://safesporttrained.org
- 2. At the bottom right select Enrollment Key.
- 3. The Sign Up page displays. Enter the enrollment key, then select the Sign Up button.

| Sign Up                                                     |
|-------------------------------------------------------------|
| Please enter the enrollment key name, then click 'Sign Up'. |
| Key Name                                                    |
| 12345678                                                    |
| Sign Up                                                     |
|                                                             |
| Return To My Dashboard                                      |

- 4. You are prompted to sign up. Enter the required information needed as well as any optional information you want to include.
- 5. Locate the course by selecting either My Courses or Catalog on the Home screen after signing up.

## ACCESSING AND TAKING A COURSE

- 1. Select My Courses.
- 2. Your courses display. To start the course select the Start button.

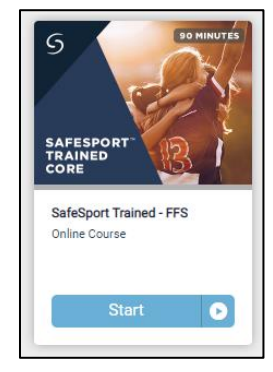

- 3. The Course Content page displays. Select the **Start** button at the right.
- Upon completion of the course the Start button changes to Completed.
  Note: If you need to pause the course and come back later it will show a Resume button.